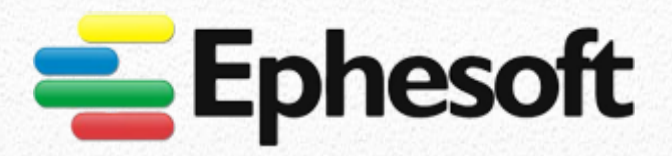

# **Release Notes**

## Ephesoft Transact Version 4.1.0.0

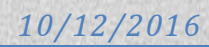

Copyright © 2016 by Ephesoft, Inc. All rights reserved.

This publication pertains to Ephesoft and to any subsequent release until otherwise indicated in new editions or technical notes. Information in this document is subject to change without notice. The software described herein is furnished under a license agreement, and it may only be used in accordance with the terms of that agreement.

Upgrades are provided only at regularly scheduled software release dates. No part of this publication may be reproduced, transmitted, or translated in any form or by any means, electronic, mechanical, manual, optical, or otherwise, without the prior written permission of Ephesoft, Inc.

Ephesoft and the marks listed are trademarks of Ephesoft, Inc. <sup>®</sup> indicates registration in the United States of America.

Java and all Java-based marks are trademarks or registered trademarks of Oracle and/or its affiliates in the U.S. and other countries.

Unicode and the Unicode Logo are registered trademarks of Unicode, Inc.

All other company and product names mentioned may be trademarks of the respective companies with which they are associated.

Use, duplication, or disclosure by the government is subject to the restrictions set forth in subparagraph (c)(1)(ii) Of DFARS 52.227-7013 for the DOD and as set forth in FAR 52.227-19(a)-(d) for civilian agencies. Ephesoft, Inc., 23041 Avenida De La Carlota, #100, Laguna Hills, CA 92653

## Participate in Improving the Product and Documentation

We are committed to providing highest level of support for our Ephesoft Transact users.

#### We are looking for:

Problems you encounter when following our instructions.

Additional topics you think are important.

#### Ephesoft welcomes your feedback:

We will log your request and consider every suggestion. Our support team will always be answering your queries. You will see improvements in every new release of the documentation.

For Online service, support, training and product documentation, visit <u>http://ephesoft.com/</u>.

Write your feedback to: <a href="mailto:support@ephesoft.com">support@ephesoft.com</a>

We are pleased to give you Ephesoft Transact v4.1.0.0 October 2016, the most comprehensive suite of Package available.

#### Thank you for choosing Ephesoft.

## **Table of Contents**

| 1. | Introduction              | 4   |
|----|---------------------------|-----|
| 2. | Document Overview         | 4   |
| 3. | Release Charter           | 5   |
| 4. | Appendix A - New Features | 6   |
| 5. | Appendix B - Improvements | .17 |
| 6. | Appendix C - Bug Fixes    | .24 |
| (  | lient Bugs                | .24 |

### 1. Introduction

The Ephesoft Transact 4.1.0.0 Release Notes describes the improvements and new features introduced in the package, as well as workarounds for possible issues. Use these release notes for reference as you become more familiar with the product, and for future reference.

#### 2. Document Overview

To help you understand what's new and what is fixed relative to the current release, Ephesoft Transact 4.1.0.0 Release Notes have been structured so that you read only the sections relevant to you.

The improvements have been categorized based on various parameters so that the functionality of the current release is compared describing the version you are upgrading from.

## 3. Release Charter

| # | Release Type | Category                     | Description                                                                                                    |
|---|--------------|------------------------------|----------------------------------------------------------------------------------------------------|
| 1 | New Features | Extraction                   | <ul> <li>Cross Section Extraction</li> <li>Wrapped Data Extraction</li> <li>Format Conversion</li> <li>Paragraph Extraction</li> <li>Machine Learning of Fields</li> <li>Form Template Editor for Nuance in Application</li> </ul>                                                                                                    |
|   |              | Classification               | <ul> <li>Keywords based Classification</li> <li>Machine learning for Document Types</li> <li>Multidimensional Classification</li> </ul>                                                                                                    |
|   |              | Database                     | • Support for connecting Ephesoft Application & Reporting to Oracle database.                                                                                                    |
|   |              | Authentication               | <ul><li>Support for PIV/CAC</li><li>Support for SAML2.0 for SSO</li></ul>                                                                                                    |
| 2 | Improvements | Extraction                   | <ul> <li>Table Extraction algorithm and UI revamp</li> <li>Multiline extraction support in tables</li> <li>Table Column Extraction Rule UI revamp and extraction support for tables containing horizontal and horizontal + vertically aligned columns</li> <li>Extraction support for tables with headers wrapped in multiple lines and table data not aligned to the header</li> <li>OCR confidence being accounted for table extraction</li> </ul> |
|   |              | Batch Class<br>Management    | <ul> <li>Ability to view samples for Test Extraction on the UI</li> <li>Ability to view samples for Test Classification on the UI</li> <li>Ability to view/download/delete samples for learning from UI</li> <li>Ability to utilize benefits of a Global Batch Class/Document Types</li> </ul>                                                                                                    |
|   |              | Batch Instance<br>Management | <ul><li>Next Batch Selection</li><li>Batch in Suspended status</li></ul>                                                                                                    |
|   |              | Installer                    | <ul> <li>Ability to run Ephesoft Transact as a Non-Root user</li> <li>Ability to continue installation offline without Internet access</li> </ul>                                                                                                    |
| 3 | Bug Fixes    |                              |                                                                                                    |

## 4. Appendix A - New Features

#### Extraction

#### **Cross Section Extraction**

With Ephesoft Transact v4.1.0.0, Cross Section Extraction has been introduced. It is an extraction rule used where a single key pattern is not sufficient for a value as the value lies at the cross section of two keys.

You can use this extraction rule to extract values present at a cross section of two matching regex patterns. The index field values for which **Cross Section Extraction** is configured are extracted using a plugin.

**CROSS\_SECTION\_EXTRATION** Plugin governs the extraction of configured index field while using **Cross Section Extraction**.

| 🔻 🗁 TechPubs-BCC 🔶          | Plugin Configuration | 1                                 |       | 1 |
|-----------------------------|----------------------|-----------------------------------|-------|---|
| Document Types              |                      | Cross Section Extraction Switch:* | OFF 👻 |   |
| 🕆 📂 Modules                 |                      |                                   | OFF   |   |
| Folder Import               |                      |                                   | ON    |   |
| Page Process                |                      | 4                                 |       | 1 |
| Document Assembly           |                      |                                   |       |   |
| Review Document             |                      |                                   |       |   |
| 🕆 📂 Extraction              |                      |                                   |       |   |
| RECOSTAR_EXTRACTION         |                      |                                   |       |   |
| REGULAR_REGEX_EXTRACTION    |                      |                                   |       |   |
| KEY_VALUE_EXTRACTION        |                      |                                   |       |   |
| CROSS_SECTION_EXTRACTION    |                      |                                   |       |   |
| PARAGRAPH_EXTRACTION        | <u> </u>             |                                   |       |   |
| MACHINE_LEARNING_EXTRACTION | 4                    |                                   |       |   |
| FUZZYDB                     | <b>T</b>             |                                   |       |   |
| TABLE_EXTRACTION            |                      |                                   |       |   |
| EXTRACTION_SCRIPTING_PLUGIN |                      |                                   |       |   |
| ADVANCED_BARCODE_EXTRACTIO  |                      |                                   |       |   |
| Automated Validation        |                      |                                   |       |   |
| Validate Document           |                      |                                   |       |   |
| Export                      |                      |                                   |       |   |
| Email Configuration         |                      |                                   |       |   |
| Scanner Profiles            |                      |                                   |       |   |

By default, the switch is set to **OFF**. If the value of the switch is set to **ON**, the configured index filed is extracted.

#### Wrapped Data Extraction

Earlier, it was difficult to extract index field values that spanned across multiple rows; for example, addresses.

If a Value Pattern regex does not find a complete match, a value pattern is not found and no Value is returned from the iteration.

To overcome this challenge, **Wrapped Data Extraction** has been introduced in Ephesoft v4.1.0.0. You can now use **Wrapped Data Extraction** to search for regex matches in index fields with values spanning multiple rows.

You can configure the index fields for which **Wrapped Data Extraction** has to be used by selecting **Is Wrapped** on the **Advanced KV Extraction** screen as shown in the image below.

|                                                                                                   | Ephesoft                                                                                                    | Apply KV Test KV Validate Regex Back                                                                                                    | Cancel View OCR Data Image                                                                 | JS-Invoice.tif 💌 Page No. 1                                                                                                    | <b>•</b>                                                                     |
|---------------------------------------------------------------------------------------------------|----------------------------------------------------------------------------------------------------|----------------------------------------------------------------------------------------------------|--------------------------------------------------------------------------------------------|----------------------------------------------------------------------------------------------------|------------------------------------------------------------------------------|
|                                                                                                   | Key:*                                                                                                    |                                                                                                    | CF                                                                                         |                                                                                                    |                                                                              |
|                                                                                                   | Fuzzy %:<br>none  Fotch:<br>ALL  Pgge:                                                                                                    | C ACME Company<br>Belverly Hills Blvd<br>Irvine, CA 90210<br>Tel: 949-331-7500                                                                    | Invoice No:<br>Invoice Date:<br>PO Number:                                                 | 5432000<br>04/06/08<br>2005012345                                                                                                    |                                                                              |
|                                                                                                   | Zone:<br>ALL<br>Weight:*<br>1<br>X Offset:<br>0                                                                                                    | Part No Quantity<br>998100000156<br>9981000001990                                                                                                 | Unit Price Description<br>50 \$0.16 FS B&W Card Stock<br>9 \$1.09 Cutting Per Reim         | Discount         Total           0.00%         \$8.00           0.00%         \$9.81           0.00%         \$9.81           0.00%         \$17.81 |                                                                              |
|                                                                                                   | Y Offset:<br>0<br>15 Wrapped:<br>Powerd by Enheoft                                                                                                    |                                                                                                    |                                                                                            | Tax 7.75% \$1.38<br>Total \$19.19                                                                                                    | م                                                                            |
|                                                                                                   |                                                                                                    |                                                                                                    |                                                                                            |                                                                                                    |                                                                              |
| Format Co                                                                                         | nversion                                                                                                    |                                                                                                    |                                                                                            |                                                                                                    |                                                                              |
| Format Co<br>fields. The<br>The format<br>Prefix, Suff<br>options are<br>You can us<br>and save e | nversion enables you,<br>values for which forma<br>tted values are saved t<br>fix, Replace, Change Ca<br>e available.<br>e Format Extraction to<br>fforts to format the va                                                                                                    | as an administrator of<br>at has been configured<br>to the batch.xml file.<br>ase, Sub String, Change<br>o format the extracted<br>lues manually. | Ephesoft, to configu<br>are formatted after<br>Currency, Fetch Nan<br>values as configured | re formatting for<br>extraction and be<br>ned Group, and D<br>within the respec                                                                     | different index<br>fore validation.<br>ate Conversion<br>ctive batch classes |
|                                                                                                   | EpiceSoft<br>(RANSACT     Converting 1 (Converting 1 (Convert))     Convert 1 (Convert)     Convert 1 (Converting 1 (Converting 1 (Converti | Appy         Deploy         Reset         Test Format         Valid           Format Options                                                      | ate Date Format Validate Regex Close                                                       | oup: Date Conversion:                                                                                                    |                                                                              |
|                                                                                                   |                                                                                                    |                                                                                                    |                                                                                            |                                                                                                    |                                                                              |
|                                                                                                   | Page Process  Document Assembly  Review Document  Katraction  Automated Validation  Powered by Ephesolt                                                                                                    | Test Value Sample Value Output For                                                                                                    | matted Value                                                                               |                                                                                                    |                                                                              |
| FORMAT_I<br>Conversion                                                                            | BASED_EXTRACTION_<br>n.                                                                                                    | PLUGIN governs the fo                                                                                                    | rmatting of extracted                                                                      | d index fields whi                                                                                                    | le using <b>Format</b>                                                       |

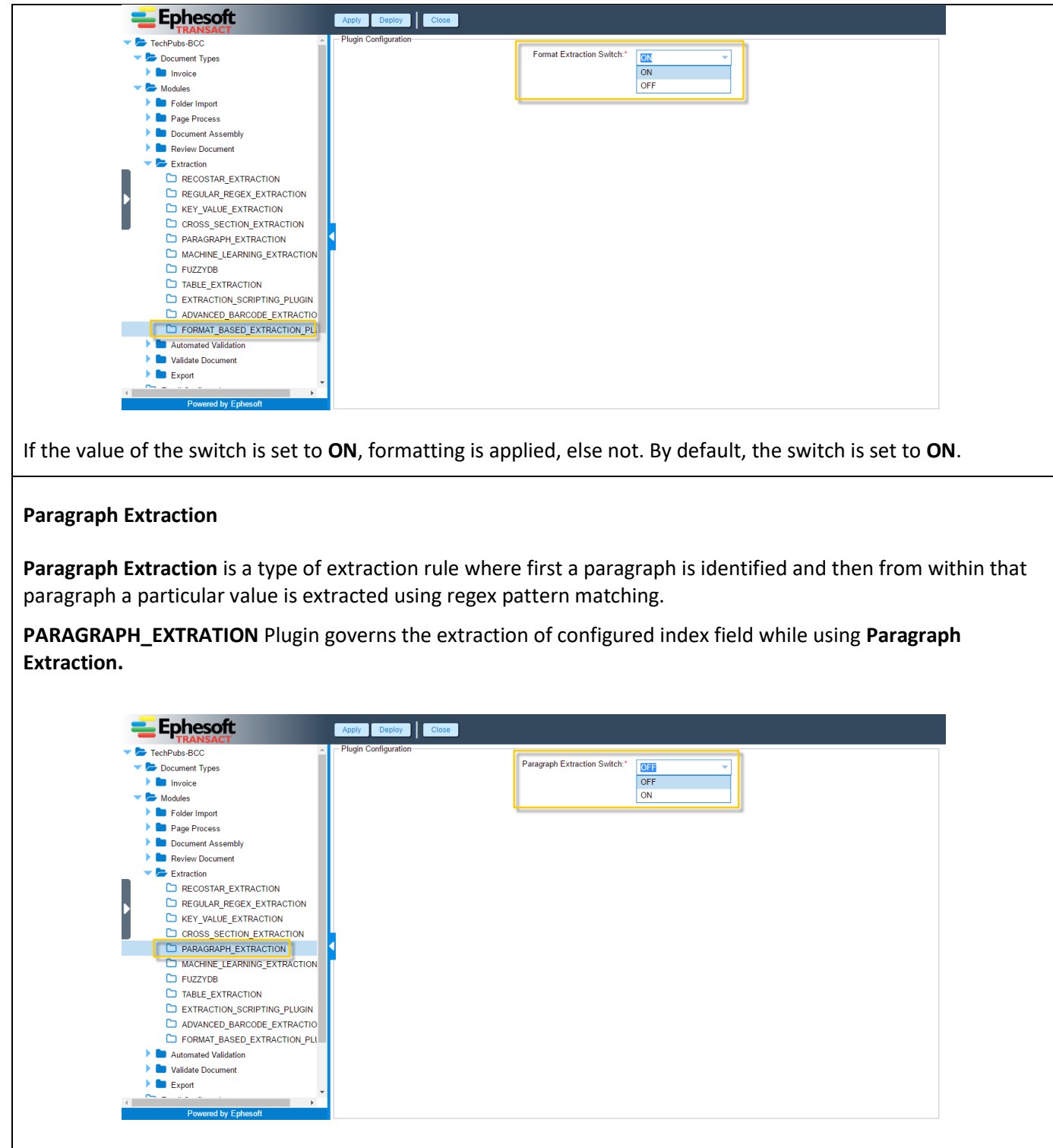

If the value of the switch is set to **ON**, the configured index filed is extracted, else not. By default, the switch is set to **OFF**.

#### Machine Learning of Fields

With Ephesoft v4.1.0.0 a new feature, **Machine Learning**, has been implemented to assist you to improve the learning of document fields. You can now enable operators to perform learning of index fields from the **Validate** screen.

MACHINE\_LEARNING\_EXTRATION Plugin governs the Machine Learning feature.

|                                                                                                    | Apply Deploy                         | Close                                                       |                                                                                                    |                                                                           |                                                                                                    |                                                                                                    |           |
|----------------------------------------------------------------------------------------------------|--------------------------------------|-------------------------------------------------------------|----------------------------------------------------------------------------------------------------|---------------------------------------------------------------------------|----------------------------------------------------------------------------------------------------|----------------------------------------------------------------------------------------------------|-----------|
| TechPubs-BCC                                                                                                    | Plugin Configuration                 | n                                                           | Machine Learning Entran                                                                                                    | tion Switch:*                                                             |                                                                                                    |                                                                                                    |           |
| Document Types                                                                                                    |                                      |                                                             | Machine Learning Extrac                                                                                                    | tion Switch:"                                                             | OFF 👻                                                                                                    |                                                                                                    |           |
| Vodules                                                                                                    |                                      |                                                             |                                                                                                    |                                                                           | OFF                                                                                                    |                                                                                                    |           |
| Folder Import                                                                                                    |                                      |                                                             |                                                                                                    | Ľ                                                                         | ON                                                                                                    |                                                                                                    |           |
| Page Process                                                                                                    |                                      |                                                             | -                                                                                                    |                                                                           |                                                                                                    |                                                                                                    |           |
| Document Assembly                                                                                                    |                                      |                                                             |                                                                                                    |                                                                           |                                                                                                    |                                                                                                    |           |
| Review Document                                                                                                    |                                      |                                                             |                                                                                                    |                                                                           |                                                                                                    |                                                                                                    |           |
| Extraction                                                                                                    |                                      |                                                             |                                                                                                    |                                                                           |                                                                                                    |                                                                                                    |           |
| RECOSTAR EXTRACTION                                                                                                    |                                      |                                                             |                                                                                                    |                                                                           |                                                                                                    |                                                                                                    |           |
|                                                                                                    | ON                                   |                                                             |                                                                                                    |                                                                           |                                                                                                    |                                                                                                    |           |
|                                                                                                    |                                      |                                                             |                                                                                                    |                                                                           |                                                                                                    |                                                                                                    |           |
|                                                                                                    | ON .                                 |                                                             |                                                                                                    |                                                                           |                                                                                                    |                                                                                                    |           |
|                                                                                                    |                                      |                                                             |                                                                                                    |                                                                           |                                                                                                    |                                                                                                    |           |
| D PARAGRAPH EXTRACTION                                                                                                    |                                      |                                                             |                                                                                                    |                                                                           |                                                                                                    |                                                                                                    |           |
| MACHINE_LEARNING_EXTRAC                                                                                                    | CHON                                 |                                                             |                                                                                                    |                                                                           |                                                                                                    |                                                                                                    |           |
| FUZZYDB                                                                                                    |                                      |                                                             |                                                                                                    |                                                                           |                                                                                                    |                                                                                                    |           |
| TABLE_EXTRACTION                                                                                                    |                                      |                                                             |                                                                                                    |                                                                           |                                                                                                    |                                                                                                    |           |
| EXTRACTION_SCRIPTING_PLI                                                                                                    | UGIN                                 |                                                             |                                                                                                    |                                                                           |                                                                                                    |                                                                                                    |           |
| ADVANCED_BARCODE_EXTR/                                                                                                    | ACTIO                                |                                                             |                                                                                                    |                                                                           |                                                                                                    |                                                                                                    |           |
| FORMAT_BASED_EXTRACTIO                                                                                                    | IN_PLI                               |                                                             |                                                                                                    |                                                                           |                                                                                                    |                                                                                                    |           |
| Automated Validation                                                                                                    |                                      |                                                             |                                                                                                    |                                                                           |                                                                                                    |                                                                                                    |           |
| Validate Document                                                                                                    |                                      |                                                             |                                                                                                    |                                                                           |                                                                                                    |                                                                                                    |           |
| Export                                                                                                    |                                      |                                                             |                                                                                                    |                                                                           |                                                                                                    |                                                                                                    |           |
| Email Configuration                                                                                                    |                                      |                                                             |                                                                                                    |                                                                           |                                                                                                    |                                                                                                    |           |
| <u>~</u>                                                                                                    | -                                    |                                                             |                                                                                                    |                                                                           |                                                                                                    |                                                                                                    |           |
| Reward by Enharoft                                                                                                    |                                      |                                                             |                                                                                                    |                                                                           |                                                                                                    |                                                                                                    |           |
| of the switch is set<br>nn named <b>Roles fc</b>                                                                                                    | t to <b>ON</b> , mac<br>or Machine L | hine lea<br><b>earnin</b> a                                 | arning is don<br><b>g</b> has been a                                                                                                    | e, else<br>dded to                                                        | not. By default<br>o the <b>Documer</b>                                                                                                    | t, the switch is<br><b>nt Types</b> scree                                                                                                    | set<br>1. |
| of the switch is set<br>nn named <b>Roles fo</b>                                                                                                    | t to ON, mac<br>or Machine L         | hine lea<br><b>earnin</b> a                                 | arning is don<br><b>g</b> has been a                                                                                                    | e, else<br>dded to                                                        | not. By default<br>o the <b>Documer</b>                                                                                                    | t, the switch is<br><b>ht Types</b> scree                                                                                                    | set<br>1. |
| of the switch is set<br>nn named <b>Roles fo</b>                                                                                                    | t to ON, mac<br>or Machine L         | hine lea<br>earning                                         | arning is don<br>g has been a<br>copy Export Doleto                                                                                                    | e, else<br>dded to                                                        | not. By default<br>o the <b>Documer</b>                                                                                                    | t, the switch is<br><b>ht Types</b> scree<br>cation Test Extraction Core                                                                                                    | set<br>1. |
| of the switch is set<br>on named <b>Roles fo</b>                                                                                                    | t to ON, mac<br>or Machine L         | hine lea<br>earning                                         | arning is don<br>g has been a<br>Copy Export Delete<br>Minimum Confide Na                                                                                                    | e, else<br>dded to<br>Learr File(s)<br>mber of Alterna                    | not. By default<br>o the <b>Documer</b>                                                                                                    | t, the switch is<br><b>ht Types</b> screen<br>cation Test Extraction Close<br>es of Machine Learn Global                                                                                                    | set<br>n. |
| of the switch is set<br>on named <b>Roles fo</b><br><b>Ephesoft</b><br>TechPube BCC<br>Document Types                                                                                                    | t to ON, mac<br>or Machine L         | hine lea                                                    | arning is don<br>g has been a<br>Copy Export Delete<br>Minimum Confide NU<br>8 5                                                                                                    | e, else<br>dded to<br>Leam Filo(s)<br>mber of Alterna                     | not. By default<br>o the <b>Documer</b><br>View Learn File(o) Test Classific<br>. Additional Configurations Refe                                             | t, the switch is<br><b>ht Types</b> screen<br>cation Test Extraction Cost<br>s of Machine Learn Good                                                                                                    | set<br>n. |
| of the switch is set<br>nn named <b>Roles fo</b>                                                                                                    | t to ON, mac<br>or Machine L         | hine lea<br>earning<br>/ Add /<br>Description<br>US Invoice | arning is don<br>g has been a<br>copy Export Delete<br>Minimum Contide Nu<br>8 5                                                                                                    | e, else<br>dded to<br>Learn Filo(e)<br>mber of Alterna.                   | not. By default<br>to the <b>Documer</b><br>View Learn File(s) Test Classifi<br>Additional Configurations Role                                               | t, the switch is<br><b>nt Types</b> screen<br>cation Test Extraction Coord<br>s of Machine Learn Good                                                                                                    | set<br>n. |
| of the switch is set<br>nn named <b>Roles fo</b>                                                                                                    | t to ON, mac<br>or Machine L         | hine lea<br>earning<br>Add d<br>Description<br>US invoice   | arning is don<br>g has been a<br>has been a<br><u>g has been a</u><br><u>g has been a</u>                                                                                                    | e, else<br>dded to<br>Leam File(s)<br>mber of Alterna                     | not. By default<br>o the <b>Documer</b><br>View Learn File(s) Test Classific<br>. Additional Configurations Role                                             | t, the switch is<br><b>nt Types</b> screen<br>cation Test Extraction Close<br>es of Machine Learn Global                                                                                                    | set<br>n. |
| of the switch is set<br>nn named <b>Roles fo</b><br><b>Eppesoft</b><br>TechPub-BCC<br>Document Types<br>Modules<br>Folder Import                                                                                                    | t to ON, mac<br>or Machine L         | hine lea                                                    | arning is don<br>g has been a<br>Copy Export Deleto<br>Minimum Confide Niu<br>8 5                                                                                                    | e, else<br>dded to<br>Leam File(s)<br>mber of Alterna.                    | not. By default<br>o the <b>Documer</b><br>View Learn File(s) Test Classifi<br>Additional Configurations Role<br>admin<br>role1                              | t, the switch is<br><b>ht Types</b> screen<br>cation Test Extraction Close<br>rs of Machine Learn Global                                                                                                    | set<br>n. |
| of the switch is set<br>nn named <b>Roles fo</b><br><b>Ephesoft</b><br>TechPube-BCC<br>Concent Types<br>Modules<br>Folder Import<br>Prode Process                                                                                                    | t to ON, mac<br>or Machine L         | hine lea<br>earning<br>Add Conscription<br>US Invoice       | arning is don<br>g has been a<br>g has been a<br>g ha | e, else<br>dded to<br>Learn Filo(s)<br>mber of Alterna.                   | not. By default<br>to the <b>Documer</b><br>View Learn File(s) Test Classific<br>. Additional Configurations Role<br>coll<br>coll<br>coll<br>coll            | t, the switch is<br>nt Types screen<br>cation Test Extraction Corr<br>s of Machine Learn Good                                                                                                    | set<br>ı. |
| of the switch is set<br>nn named Roles for<br>Ephesoft<br>FachPubs-BCC<br>Modules<br>Modules<br>Page Proces<br>Page Proces<br>Comment Assembly                                                                                                    | t to ON, mac<br>or Machine L         | hine lea<br>earning<br>Add O<br>Description<br>US invoice   | arning is don<br>g has been a<br>g has been a<br>g ha | e, else<br>dded to<br>Lear File(s)<br>mber of Alterna                     | not. By default<br>o the <b>Documer</b><br>View Learn Flie(s) Test Classific<br>. Additional Configurations Role<br>. admin<br>. role1<br>. role2            | t, the switch is<br><b>nt Types</b> screen<br>cation Test Extraction Close<br>as of Machine Learn Global                                                                                                    | set<br>n. |
| of the switch is set<br>nn named Roles for<br>Eppesoft<br>TechPube-BCC<br>Cocument Types<br>Modules<br>Folder Import<br>Page Process<br>Document Assembly<br>Review Document                                                                                                    | t to ON, mac<br>or Machine L         | hine lea<br>earning                                         | arning is don<br>g has been a<br>Copy Export Deleto<br>Minimum Confide Nu<br>8 5                                                                                                    | e, else<br>dded to<br>Leam Fie(s)<br>mber of Alterna                      | not. By default<br>o the Documer<br>View Learn File(s) Test Classifi<br>Additional Configurations Role<br>admin<br>role1<br>role2<br>role3                   | t, the switch is<br>nt Types screen<br>cation Test Extraction Close<br>rs of Machine Learn Global                                                                                                    | set<br>n. |
| of the switch is set<br>nn named Roles for<br>Epicesoft<br>TechPubs-BCC<br>Connent Report<br>Polder Import<br>Polder Import<br>Prage Process<br>Cocument Assembly<br>Review Document<br>Review Document                                                                                                    | t to ON, mac<br>or Machine L         | hine lea<br>earning<br>2 Add T<br>Description<br>US Invoice | arning is don<br>g has been ac<br>copy Export Delete<br>Minimum Confide Nu<br>8 5                                                                                                    | e, else<br>dded to<br>Loam File()<br>mber of Alterna.                     | not. By default<br>o the Documer<br>View Learn File(s) Test Classific<br>. Additional Configurations Role<br>. admin<br>. role1<br>. role2<br>. role3        | t, the switch is<br>nt Types screen<br>cation Test Extraction Coord<br>s of Machine Learn Coold                                                                                                    | set<br>n. |
| of the switch is set<br>nn named Roles for<br>Ephesoft<br>TechPubsBCC<br>Modules<br>Modules<br>Modules<br>Review Document<br>Extraction<br>CostRe EXTRACTION                                                                                                    | t to ON, mac<br>or Machine L         | hine lea<br>earning<br>2 Add C<br>Description<br>US Invoice | arning is don<br>g has been a<br>copy Export Delete<br>Minimum Confide NU<br>8 5                                                                                                    | e, else<br>dded to<br>Learr File(s)<br>mber of Alterna.                   | not. By default<br>o the Documer<br>View Learn Flie(s) Test Classific<br>. Additional Configurations Role<br>. admin<br>. role1<br>. role2<br>. role3        | t, the switch is<br><b>nt Types</b> screen<br>cation Test Extraction Close<br>rs of Machine Learn Global                                                                                                    | set       |
| of the switch is set<br>nn named Roles for<br>Epiceprotection<br>TechPubs-BCC<br>Modules<br>Folder Import<br>Page Process<br>Document Assembly<br>Review Document<br>Extraction<br>Extraction<br>Extraction                                                                                                    | t to ON, mac<br>or Machine L         | hine lea<br>earning                                         | arning is don<br>g has been a<br>Copy Expot Delete<br>Mmimum Confide Nu<br>8 5                                                                                                    | e, else<br>dded to<br>Leam File(s)<br>mber of Alterna                     | not. By default<br>o the Documer<br>View Learn File(s) Test Classifi<br>Additional Configurations Role<br>admin<br>role1<br>role2<br>role3                   | t, the switch is<br><b>nt Types</b> screen<br>cation Test Extraction Cloo<br>es of Machine Learn Global                                                                                                    | set       |
| of the switch is set<br>nn named Roles for<br>Epicesoft<br>TechPubs-BCT<br>Decument Assembly<br>Feder Inport<br>Page Process<br>Document Assembly<br>Review Document<br>Review Document<br>Exector Star, Extraction<br>Resource Page From Content<br>Review Decument<br>Review Decument<br>Review       | t to ON, mac<br>or Machine L         | hine lea<br>earning<br>2 Add T<br>Description<br>US Invoice | arning is don<br>g has been ac<br>copy Export Delete<br>Minimum Confide Nu<br>8 5                                                                                                    | e, else<br>dded to<br>Leam File(s)<br>mber of Alterna.                    | not. By default<br>o the Documer<br>View Loam File(s) Test Classific<br>Additional Configurations Role<br>admin<br>cole1<br>cole2<br>role3                   | t, the switch is<br>nt Types screen<br>cation Test Extraction Coord<br>s of Machine Learn Good                                                                                                    | set       |
| of the switch is set<br>nn named Roles for<br>Ephesoft<br>TechPubsBCC<br>Modules<br>Folder Import<br>Page Process<br>Document Assembly<br>Review Document<br>Extraction<br>Review Document<br>Extraction<br>Review Document<br>Extraction<br>Review Document<br>Review Document<br>R | t to ON, mac<br>or Machine L         | hine lea<br>earning<br>2 Add C<br>Description<br>US Invoice | arning is don<br>g has been a<br>copy Export Delete<br>Minimum Contide NU<br>8 5                                                                                                    | e, else<br>dded to<br>Lean Fie(s)<br>mber of Alterna.                     | not. By default<br>o the Documer<br>View Learn Flie(s) Test Classifi<br>Additional Configurations Role<br>admin<br>role1<br>role2<br>role3                   | t, the switch is<br><b>nt Types</b> screen<br>cation Test Extraction Close<br>tes of Machine Learn Global                                                                                                    | set       |
| of the switch is set<br>nn named Roles for<br>Epipersoft<br>FerPrubeBCC<br>TechPrubeBCC<br>Modules<br>Folder Impot<br>Page Process<br>Review Document<br>Review Document<br>Review Document<br>Extraction<br>Recours Extraction<br>Recours Extraction<br>Recours Extraction<br>Recours Extraction<br>Recours Extraction<br>Recours Extraction<br>Recours Extraction<br>Recours Extraction<br>Recours Extraction<br>Recours Extraction<br>Recours Extraction                                                                                                    | t to ON, mac<br>or Machine L         | hine lea<br>earning<br>7 Add T<br>Description<br>US Invoice | arning is don<br>g has been a<br>copy Export Delete<br>Minimum Confide Nit<br>8 5                                                                                                    | e, else<br>dded to<br>Leam File(s)<br>mber of Alterna                     | not. By default<br>o the Documer<br>View Learn File(s) Test Classifi<br>Additional Configurations Role<br>admin<br>role1<br>role2<br>role3                   | t, the switch is<br><b>nt Types</b> screen<br>cation Test Extraction Close<br>rs of Machine Learn Global                                                                                                    | set       |
| of the switch is set<br>nn named Roles for<br>EDECEMBER<br>TechPubs-BCC<br>CRANSACT<br>TechPubs-BCC<br>Document Assembly<br>Fage Process<br>Document Assembly<br>Review Document<br>Review Document      | t to ON, mac<br>or Machine L         | hine lea<br>earning                                         | arning is don<br>g has been ac<br>copy Export Delete<br>Minimum Confide Nu<br>8 5                                                                                                    | e, else<br>dded to<br>Leam File(s)<br>mber of Atterna.                    | not. By default<br>o the Documer<br>View Learn File(s) Test Classific<br>Additional Configurations Role<br>admin<br>role1<br>role2<br>role3                  | t, the switch is<br>nt Types screen<br>cation Test Extraction Coord<br>rs of Machine Learn Global                                                                                                    | set       |
| of the switch is set<br>nn named Roles for<br>Ephesoft<br>TechPubsBCC<br>Modules<br>Folder Impot<br>Page Process<br>Document Assembly<br>Review Document<br>Extraction<br>Regular_REGEX_EXTRACTION<br>REGULAR_REGEX_EXTRACTION<br>REGULAR_REGEX_EXTRACTION<br>REGULAR_REGEX_EXTRACTION<br>REGULAR_REGEX_EXTRACTION<br>RARAGRAPH_EXTRACTION<br>MACHINE_LEARNING_EXTR                                                                                                    | t to ON, mac<br>or Machine L         | hine lea<br>earning<br>2 Add C<br>Description<br>US Invoice | arning is don<br>g has been a<br>copy Export Delete<br>Minimum Contide Nu<br>8 5                                                                                                    | e, else<br>dded to<br>Lean Fle(s)<br>mber of Alterna.                     | not. By default<br>o the Documer<br>View Learn Flie(s) Test Classific<br>Additional Configurations Role<br>admin<br>role1<br>role2<br>role3                  | t, the switch is<br><b>nt Types</b> screen<br>cation Test Extraction Close<br>tes of Machine Learn Global                                                                                                    | set<br>n. |
| of the switch is set<br>nn named Roles for<br>Epipersoft<br>TechPubeBCC<br>TechPubeBCC<br>Modules<br>Folder Impot<br>Page Process<br>Cournent Assembly<br>Review Document<br>Review Document<br>Recourst Extraction<br>Recourst Extraction<br>Recours                                             | t to ON, mac<br>or Machine L         | hine lea                                                    | arning is don<br>g has been a<br>Copy Export Delete<br>Minimum Confide Nite<br>8 5                                                                                                    | e, else<br>dded to<br>Leam File(s)<br>mber of Alterna                     | not. By default<br>o the Documer<br>View Learn File(s) Test Classifi<br>Additional Configurations Refe<br>admin<br>role1<br>role2<br>role3                   | t, the switch is<br><b>nt Types</b> screen<br>cation Test Extraction Close<br>tes of Machine Learn Global                                                                                                    | set       |
| of the switch is set<br>nn named Roles for<br>EDECEMBER<br>TechPubs-BCC<br>Connent Reset<br>Document Assembly<br>Feder Inport<br>Page Process<br>Document Assembly<br>Review Document<br>Fractor Reset EXTRACTION<br>ReGULAR, REGEX, EXTRACT<br>REGULAR, REGEX, EXTRACT<br>REGULAR, REGEX, EXTRACT<br>PARAGRAPH_EXTRACTION<br>CROSS_SECTION_EXTRACT<br>PARAGRAPH_EXTRACTION<br>MACHINE_LEARNING_EXTR                                                                                                    | t to ON, mac<br>or Machine L         | hine lea<br>earning<br>Description<br>US Invoice            | arning is don<br>g has been a<br>copy Export Delete<br>Minimum Confide Nu<br>8 5                                                                                                    | e, else<br>dded to<br>Learr File(s)<br>mber of Atterna.                   | not. By default<br>o the Documer<br>View Learn File(s) Test Classific<br>Additional Configurations Refe<br>admini<br>role1<br>role2<br>role3                 | t, the switch is<br><b>nt Types</b> screen<br>cation Test Extraction Coord<br>s of Machine Learn Coold<br>Coord Coord Coord Coord<br>Coord Coord | set       |
| of the switch is set<br>nn named Roles for<br>Ephesoft<br>TechPubsBCC<br>Modules<br>Folder Impot<br>Page Process<br>Document Types<br>Extraction<br>Resultar_REGEX_EXTRACTION<br>REGULAR_REGEX_EXTRACTION<br>REGULAR_REGEX_EXTRACTION<br>REGULAR_REGEX_EXTRACTION<br>REGULAR_REGEX_EXTRACTION<br>REGULAR_REGEX_EXTRACTION<br>REGULAR_REGEX_EXTRACTION<br>REGULAR_REGEX_EXTRACTION<br>REGULAR_REGEX_EXTRACTION<br>REGULAR_REGEX_EXTRACTION<br>CROSS_SECTION_EXTRACTION<br>MACHINE_LEARNING_EXTR<br>FUZZYOB<br>TABLE_EXTRACTION<br>EXTRACTION_SCRIPTING_F                                                                                                    | t to ON, mac<br>or Machine L         | hine lea<br>earning<br>Description<br>US Invoice            | arning is don<br>g has been a<br>g has been a<br><u>minimum Contide</u> Nu<br>8 5<br>Displaying1 - 1 of 1                                                                                                    | e, else<br>dded to<br>Lear Fle(s)<br>mber of Alterna.                     | not. By default<br>o the Documer<br>View Learn Flie(s) Test Classific<br>Additional Configurations Role<br>admin<br>role1<br>role2<br>role3                  | t, the switch is<br><b>nt Types</b> screen<br>cation Test Extraction Coord<br>to Machine Learn Good<br>To Machine Learn Good<br>To                                                                               | set       |
| of the switch is set<br>nn named Roles for<br>Eppesoft<br>TechPube-8CC<br>Document Assembly<br>Page Proces<br>Document Assembly<br>Review Document<br>Review Document<br>Review Document<br>Resultar, ReGex, EXTRACTION<br>REGULAR, REGEX, EXTRACTION<br>REGULAR, REGEX, EXTRACTION<br>REGULAR, REGX, REGX, EXTRACTION<br>REGULAR, REGX, REGX, R                                                                                                    | to ON, mach<br>or Machine L          | hine lea<br>earning<br>/ Idd /<br>Description<br>US Invoice | arning is don<br>g has been a<br>Copy Export Delete<br>Minimum Confide Nit<br>8 5<br>Displaying1 - 1 of 1                                                                                                    | e, else<br>dded to<br>Leam File(s)<br>mber of Alterna<br>Showing<br>E(s)  | not. By default<br>o the Documer<br>View Learn File(s) Test Classifi<br>Additional Configurations Role<br>admin<br>role1<br>role2<br>role3                   | t, the switch is<br>nt Types screen<br>cation Test Extraction Corr<br>is of Machine Learn Good<br>Types<br>Lingot Document Type<br>OR                                                                                                    | set       |
| of the switch is set<br>nn named Roles for<br>EDECEMPUS-BCC<br>TechPus-BCC<br>Cocument Case<br>Document Assembly<br>Review Document<br>Review Document<br>Revi     | t to ON, mac<br>or Machine L         | hine lea<br>earning<br>Description<br>USS Invoice           | arning is don<br>g has been a<br>Copy Export Delete<br>Minimum Confide Nu<br>8 5<br>Displaying1 - 1 of 1                                                                                                    | e, else<br>dded to<br>Learr File(s)<br>mber of Alterna.                   | not. By default<br>o the Documer<br>View Learn File(s) Test Classific<br>dditional Configurations Rote<br>admin<br>role1<br>role2<br>role3                   | t, the switch is<br>nt Types screen<br>cation Test Extraction Close<br>test of Machine Learn. Global<br>Colored Colored Colore     | set       |
| of the switch is set<br>nn named Roles for<br>Ephesoft<br>TechPubsBCC<br>Modules<br>Folder Impot<br>Page Process<br>Document Types<br>Extraction<br>Resultar_REGEX_EXTRACTION<br>Resultar_REGEX_EXTRACTION<br>REGULAR_REGEX_EXTRACTION<br>REGULAR_REGEX_EXTRACTION<br>REGULAR_REGEX_EXTRACTION<br>REGULAR_REGEX_EXTRACTION<br>REGULAR_REGEX_EXTRACTION<br>REGULAR_REGEX_EXTRACTION<br>REGULAR_REGEX_EXTRACTION<br>CROSS_SECTION_EXTRACTION<br>MACHINE_LEARNING_EXTR<br>FUZZYDB<br>TABLE_EXTRACTION<br>EXTRACTION_SCRIPTING_F<br>ADVANCED_BARCODE_EXT<br>ADVANCED_BARCODE_EXTRACTION<br>CROSS_SECTION_EXTRACTION<br>CROSS_SECTION_EXTRACT                                                                               | to ON, mac<br>or Machine L           | hine lea                                                    | arning is don<br>g has been a<br>Copy Expor Delete<br>Minimum Contide Nu<br>8 5<br>Displaying1 - 1 of 1<br>Upload Test Classification Fi<br>OR                                                                                                    | e, else<br>dded to<br>Learr File(c)<br>mber of Aterna                     | not. By default<br>o the Documer<br>View Learn Flie(s) Test Classific<br>Additional Configurations Refe<br>admin<br>crole1<br>crole2<br>crole3               | t, the switch is<br>nt Types screen<br>cation Test Extraction Close<br>tes of Machine Learn Global<br>Control Control Contr        | set       |
| of the switch is set<br>nn named Roles for<br>EDECEMBRACE<br>TechPube-BCC<br>Decement Syses<br>Decement Assembly<br>Review Document<br>Review Document<br>Revi     | to ON, mac<br>or Machine L           | hine lea                                                    | arning is don<br>g has been ad<br>copy Export Delete<br>Minimum Confide No<br>8 5                                                                                                    | e, else<br>dded to<br>Leam File(s)<br>mber of Alterna<br>Showing<br>(e(s) | not. By default<br>o the Documer<br>View Learn File(s) Test Classific<br>Additional Configurations Refe<br>admin<br>role1<br>role2<br>role3                  | t, the switch is<br>nt Types screen<br>cation Test Extraction Core<br>is of Machine Learn Good<br>Toport Document Type<br>OR                                                                                                    | set<br>n. |
| of the switch is set<br>nn named Roles for<br>EEEE CLANSACE<br>TechPubs-BCC<br>Cocument Case<br>Cocument Case<br>Cocument Assembly<br>Review Document<br>Extraction<br>RECOSTAR_EXTRACTION<br>RECOSTAR_EXTRACTION<br>RECONSTRACTION<br>RECOSTAR_EXTRACTION<br>RECOSTAR_EXTRACTION<br>RECOSTAR_EXTRACTION<br>RECOSTAR_EXTRACTION<br>RECONSTRACTION<br>RECONSTRACTION       | to ON, mac<br>or Machine L           | hine lea                                                    | arning is don<br>g has been a<br>copy Export Delete<br>Minimum Confide No<br>8 5<br>5                                                                                                    | e, else<br>dded to<br>Learr Fie(s)<br>mber of Alterna.                    | not. By default<br>o the Documer                                                                                                    | t, the switch is<br>nt Types screen<br>cation Test Extraction Close<br>test of Machine Learn Good<br>Construction Close<br>Import Document Type<br>OR<br>Drag and Drop Files He                                                                                                    | set<br>n. |
| of the switch is set<br>nn named Roles for<br>Ephesoft<br>TechPubsBCC<br>Modules<br>Cournent Types<br>Nodules<br>Cournent Types<br>Cournent Assembly<br>Review Document<br>Extraction<br>ResultAR_REGEX_EXTRACTION<br>ResultAR_REGEX_EXTRACTION<br>REGULAR_REGEX_EXTRACTION<br>REGULAR_REGEX_EXTRACTION<br>REGULAR_REGEX_EXTRACTION<br>REGULAR_REGEX_EXTRACTION<br>REGULAR_REGEX_EXTRACTION<br>CROSS_SECTION_EXTRACTION<br>MACHINE_LEARNING_EXTR<br>FUZZYOB<br>TABLE_EXTRACTION<br>EXTRACTION_SCRIPTING_F<br>ADVANCED_BARCODE_EXT<br>COMAT_BASED_EXTRACT<br>Automated Validation<br>Validate Document                                                                                                    | to ON, mac<br>or Machine L           | hine lea                                                    | arning is don<br>g has been a<br>Copy Expor Delete<br>Minimum Contide Nu<br>8 5<br>Displaying1 - 1 of 1<br>Displaying1 - 1 of 1<br>OR                                                                                                    | e, else<br>dded to<br>Lear Fle(c)<br>mber of Aterna                       | not. By default<br>o the Documer<br>View Learn File(s) Test Classific<br>Additional Configurations Refer<br>admin<br>or role 1<br>role 2<br>role 3<br>role 3 | t, the switch is<br>nt Types screen<br>cation Test Extraction Close<br>rs of Machine Learn Global<br>Import Document Type<br>OR<br>Drag and Drop Files He                                                                                                    | set<br>n. |

The **Roles for Machine Learning** column displays all the available Ephesoft user roles, including admin.

As an Ephesoft administrator, if you want to configure **Machine Learning** for fields, then you must select the user roles from the **Roles for Machine Learning** column that can perform machine learning for the document type.

If there are no user roles assigned under the **Roles for Machine Learning** column for a document type, then it is assumed that **Machine Learning** is not enabled for the fields within that document type.

#### Support for Nuance Form Template Editor

In Ephesoft v4.1.0.0, **NUANCE\_EXTRACTION\_PLUGIN** has been enhanced. You can now use the **NUANCE\_EXTRACTION\_PLUGIN** to extract:

- Text data
- Checkbox data
- OCR form data
- Hand-written data
- Barcode data

You can also use the NUANCE\_EXTRACTION\_PLUGIN to extract data in multiple languages.

Also, in Ephesoft v4.1.0.0, Nuance has been upgraded to v 19.2.3.

Data extraction through Nuance now happens with the help of template files (\*.tlz). These template files are created using **Nuance Form Template Editor** application installed on Windows systems.

In Ephesoft v4.1.0.0, Nuance has been upgraded to the latest available version (19.2.3). Support has been

provided for Nuance Form Template Editor in Ephesoft.

#### Classification

#### **Keywords Based Classification**

Earlier, for you to be able to classify documents using keywords, you would need to specify the rules through 'ScriptPageProcessing' in SharedFolder.

With Ephesoft v4.1.0.0 a new feature, **Keywords Based Classification**, has been implemented to improve document classification based on keywords often present/not present in the document types.

Writing the scripts to classify documents used to be a manual process. **Keywords Based Classification** intends to automate this. You now have an interface to configure the rules enabling classification of documents based on keywords.

**KV\_PAGE\_PROCESS** Plugin within the **Page Process** module governs the classification of documents based on keywords.

| TechPubs-BCC                  | and the second second se |
|-------------------------------|----------------------------------------------------------------------------------------------------|
| Document Types                | KV Patterns for Page Process.* KV_Page_Process                                                                                                    |
| 🔝 🗁 Modules                   | KV Page Process Switch:* ON                                                                                                    |
| Folder Import                 | KV Page Process Max Results:                                                                                                    |
| 🔻 🗁 Page Process              |                                                                                                    |
| CREATE_OCR_INPUT              |                                                                                                    |
| C RECOSTAR_HOCR               |                                                                                                    |
| CREATE_DISPLAY_IMAGE          |                                                                                                    |
| CREATE_THUMBNAILS             |                                                                                                    |
| SEARCH_CLASSIFICATION         |                                                                                                    |
| MULTIDIMENSIONAL_CLASSIFICATI |                                                                                                    |
| ADVANCED_BARCODE_READER       |                                                                                                    |
| KV_PAGE_PROCESS               |                                                                                                    |
| Page Level Fields             |                                                                                                    |
| Classification Rules          |                                                                                                    |
| TESSERACT_HOCR                |                                                                                                    |
| Document Assembly             |                                                                                                    |
| Review Document               |                                                                                                    |
| Extraction                    |                                                                                                    |
| Automated Validation          |                                                                                                    |
| Validate Document             |                                                                                                    |
| Export                        |                                                                                                    |
| Email Configuration           |                                                                                                    |

If the value of the switch is set to **ON**, you can classify documents based on keywords, else not. By default, the switch is set to **ON**.

You can use the **Page Level Fields** node within the **KV\_PAGE\_PROCESS** Plugin to define page level fields for a document type.

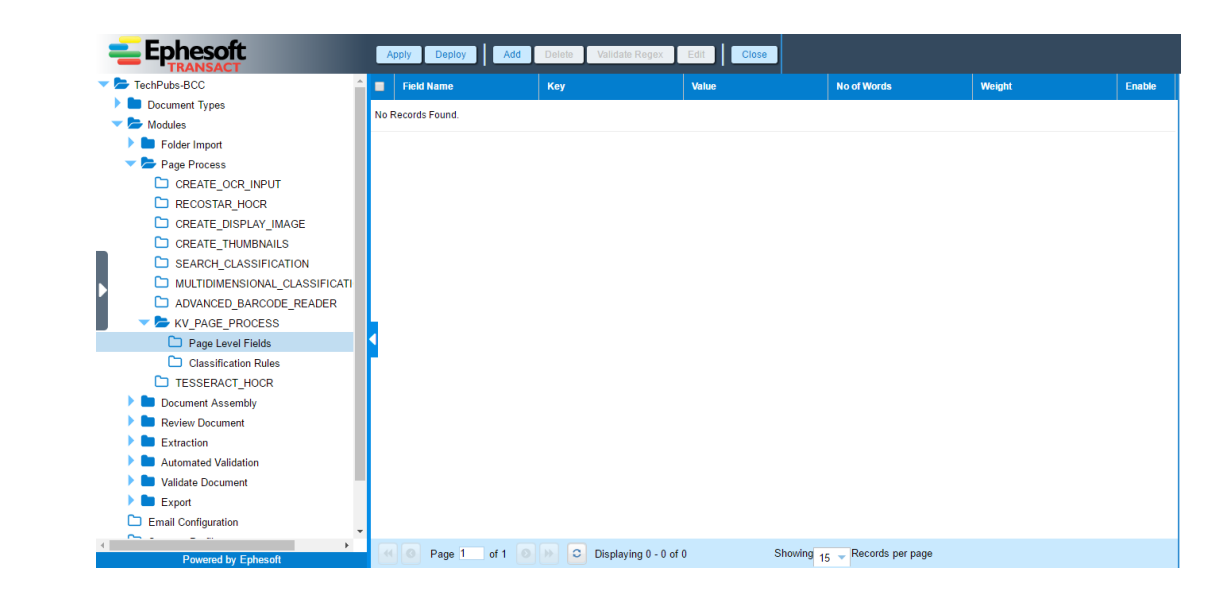

You can use the **Classification Rules** node within the **KV\_PAGE\_PROCESS** Plugin to set rules to be used for classification of document type based on keywords.

| <ul> <li>TechPubs</li> </ul> | s-BCC                         | Document Name     | First Page Rules      | Last Page Rules               | MultiPage Document |
|------------------------------|-------------------------------|-------------------|-----------------------|-------------------------------|--------------------|
| 🕨 🖿 Docun                    | nent Types                    | No Records Found  |                       |                               |                    |
| 🤝 🔁 🗸 🗸                      | es                            | no necolas Found. |                       |                               |                    |
| 🕨 🖿 Fol                      | der Import                    |                   |                       |                               |                    |
| 🤝 📥 Pag                      | je Process                    |                   |                       |                               |                    |
|                              | CREATE_OCR_INPUT              |                   |                       |                               |                    |
|                              | RECOSTAR_HOCR                 |                   |                       |                               |                    |
|                              | CREATE_DISPLAY_IMAGE          |                   |                       |                               |                    |
|                              | CREATE_THUMBNAILS             |                   |                       |                               |                    |
| C :                          | SEARCH_CLASSIFICATION         |                   |                       |                               |                    |
|                              | MULTIDIMENSIONAL_CLASSIFICATI |                   |                       |                               |                    |
|                              | ADVANCED_BARCODE_READER       |                   |                       |                               |                    |
| 🖉 🤜 🗸                        | V_PAGE_PROCESS                |                   |                       |                               |                    |
| C                            | Page Level Fields             |                   |                       |                               |                    |
| C                            | Classification Rules          | <b>Г</b>          |                       |                               |                    |
| C) -                         | TESSERACT_HOCR                |                   |                       |                               |                    |
| 🕨 🖿 Doc                      | cument Assembly               |                   |                       |                               |                    |
| 🕨 🖿 Rev                      | view Document                 |                   |                       |                               |                    |
| 🕨 🖿 Ext                      | raction                       |                   |                       |                               |                    |
| 🕨 🖿 Aut                      | omated Validation             |                   |                       |                               |                    |
| 🕨 🖿 Vali                     | date Document                 |                   |                       |                               |                    |
| 🕨 🖿 Exp                      | oort                          |                   |                       |                               |                    |
| 🗀 Email                      | Configuration                 |                   |                       |                               |                    |
| < <u>~</u> -                 |                               |                   |                       |                               |                    |
|                              | Powered by Ephesoft           | O Page 1 of 1     | Displaying 0 - 0 of 0 | Showing 15 - Records per page |                    |

#### Machine learning for Document Types

With Ephesoft v4.1.0.0 a new feature, **Machine Learning**, has been implemented to assist you to improve the learning of document types. You can now enable operators to perform learning of document types from the **Review** screen.

MACHINE\_LEARNING\_EXTRATION Plugin governs the Machine Learning feature.

If the value of the switch is set to ON, machine learning is done, else not. By default, the switch is set to OFF.

A new column named **Roles for Machine Learning** has been added to the **Document Types** screen.

The **Roles for Machine Learning** column displays all the available Ephesoft user roles, including admin.

As an Ephesoft administrator, if you want to configure **Machine Learning** feature for a document type, then you must select the user roles from the **Roles for Machine Learning** column that can perform machine learning for the document type.

If there are no user roles assigned under the **Roles for Machine Learning** column for a document type, then it is assumed that **Machine Learning** is not enabled for the document type.

The user roles defined for machine learning of document types are used for machine learning of index fields within the document type.

You can now enable operators to perform learning of a document type from the **Review** screen. A shortcut **(Shift + z)** has been added to the **Review** screen. Using this shortcut opens the **Document Machine Learning** screen.

| = Ephesoft          | Review Merge - Next Batch Table More -                                                                                                    | Post Travel # 112/05                        |
|---------------------|----------------------------------------------------------------------------------------------------|---------------------------------------------|
| TRANSACI            | Document Machine Learning                                                                                                    | NE DIVE & MEI<br>REINOCO DE. PO Namber Avis |
|                     | Prix Poge(s)                                                                                                    |                                             |
|                     | Holde Page(s)<br>The set of the set of the set |                                             |
|                     | Last Page(s)                                                                                                    |                                             |
|                     | ■<br>■<br>■<br>■<br>■<br>■<br>■<br>■<br>■<br>■                                                                                                    |                                             |
|                     | Learn Files Cancel                                                                                                    |                                             |
| Powered by Fohesoft | Receiver and                                                                                                    |                                             |

From the **Document Learning Screen**, you can choose which page of a document to be learned as **First Page**, **Middle Page** & **Last Page** of the document.

This screen is divided in 3 horizontal panels. The first (top) panel displays a thumbnail of the **First Page** of the document. The last (bottom) panel displays a thumbnail of the **Last Page** of the document. The second (middle) panel displays thumbnails of all other pages. You can drag a page from any panel and drop it to any other panel.

After making relevant changes when you click **LEARN FILES**, temporary files are created but the learning is completed only after the batch has moved from the **Review** state.

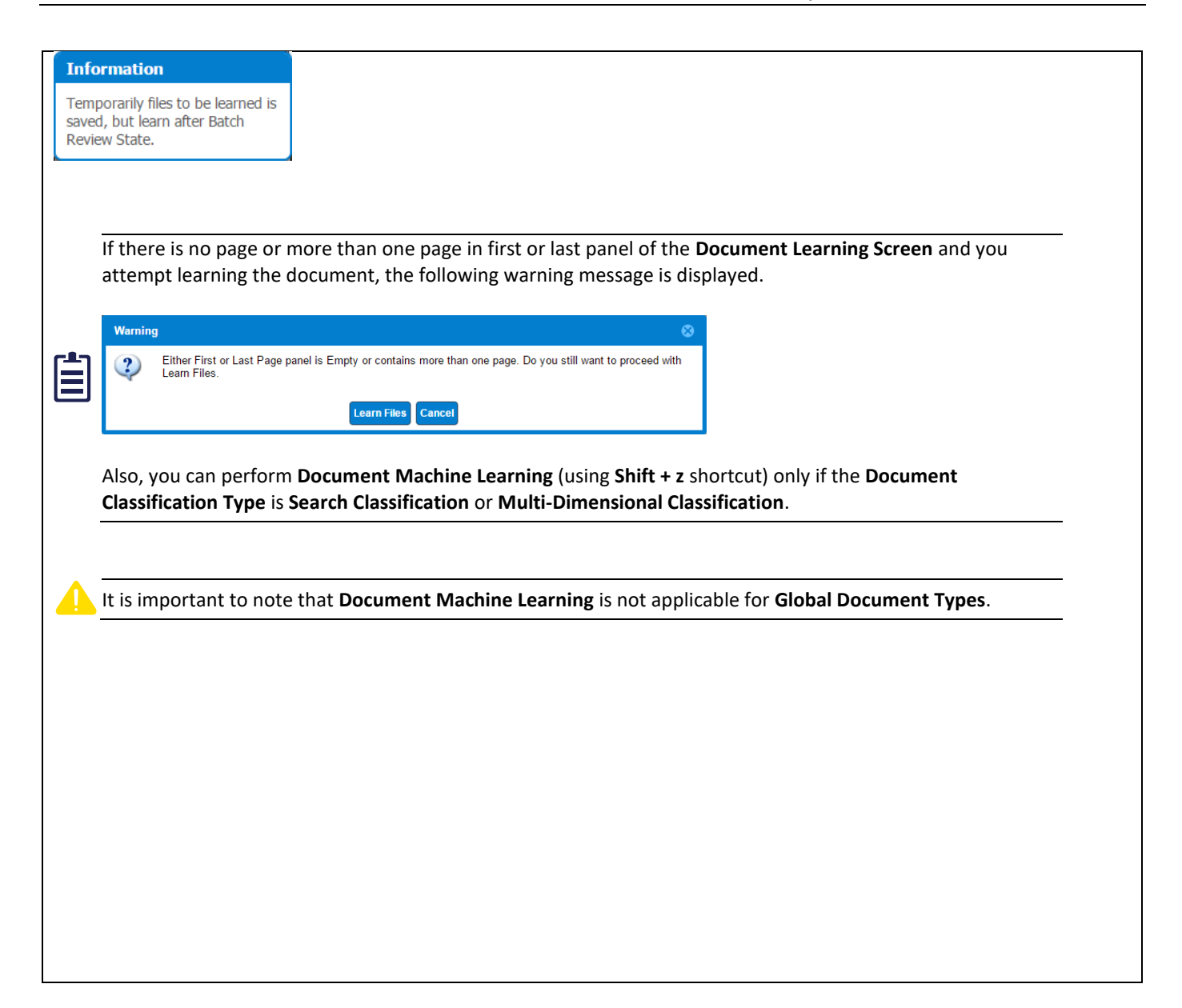

#### **Multidimensional Classification**

With Ephesoft v4.1.0.0, an enhancement has been done to implement a new classification mechanism.

Multidimensional Classification has been introduced to improve accuracy of classification with Ephesoft.

MULTIDIMENSIONAL\_CLASSIFICATION\_PLUGIN in the Document Assembly module governs this feature.

| TechPubs-BCC                    | - Plugin Configuration | 4                                        |       |  |
|---------------------------------|------------------------|------------------------------------------|-------|--|
| Document Types                  |                        | Multidimensional Classification Switch:* | OFF 👻 |  |
| 🔻 🗁 Modules                     |                        |                                          | OFF   |  |
| Folder Import                   |                        |                                          | ON    |  |
| 🔝 🗁 Page Process                |                        | 4                                        |       |  |
| CREATE_OCR_INPUT                |                        |                                          |       |  |
| RECOSTAR_HOCR                   |                        |                                          |       |  |
| CREATE_DISPLAY_IMAGE            |                        |                                          |       |  |
| CREATE_THUMBNAILS               |                        |                                          |       |  |
| SEARCH CLASSIFICATION           |                        |                                          |       |  |
| MULTIDIMENSIONAL_CLASSIFICATION | N                      |                                          |       |  |
| ADVANCED_BARCODE_READER         | 1                      |                                          |       |  |
| Document Assembly               |                        |                                          |       |  |
| Review Document                 | <                      |                                          |       |  |
| Extraction                      | <b>F</b>               |                                          |       |  |
| Automated Validation            |                        |                                          |       |  |
| Validate Document               |                        |                                          |       |  |
| Export                          |                        |                                          |       |  |
| Email Configuration             |                        |                                          |       |  |
| Scanner Profiles                |                        |                                          |       |  |
| CMIS Import                     |                        |                                          |       |  |
| Batch Class Field               |                        |                                          |       |  |

This plugin has only one configuration which is switch. If the value of the switch is set to ON, multidimensional classification is used to classify documents, else not. By default, the switch is set to OFF.

#### Database

#### Support for Connecting Ephesoft Application & Reporting to Oracle database.

Earlier, Ephesoft supported the following databases:

- MySQL
- Maria DB
- SQL Server

Support for Oracle database has been introduced in Ephesoft v4.1.0.0.

You can now install Ephesoft with Oracle database. Oracle database is not shipped with Ephesoft Installer. You will be prompted by the installer to enter the credentials needed to connect with an existing Oracle database instance on the system.

Ephesoft supports the following Oracle versions:

- Oracle 12c
- Oracle 11.2.0.x

It is important to note that Oracle database is supported only for fresh installation of Ephesoft v4.1.0.0. No upgrades are supported.

Also, table and column names with more than 30 characters are not supported by Oracle database.

The following changes have made to achieve this:

• Domain Layer: The default naming strategy has been overridden to create tables and columns with shortened names in case of Oracle database. Sequences are created for batch\_instance and batch\_class id column.

- **Reporting (ETL and Logi info Reports)**: Separate set of ETL scripts and Logi info reports are maintained for Oracle databse.
- Database Schema and Patch: Oracle-compatible SQL files have been created.

#### Authentication

#### Support for PIV/CAC

With Ephesoft v4.1.0.0, Personal Identity Verification (PIV)/Common Access Card (CAC) Authentication Solution is now supported. The PIV/CAC Authentication Solution provides a vital layer of security to effectively thwart illicit access, retrieval, capture or copying of sensitive documents and data using digital Multifunction Printers (MFPs).

Common Access Card (CAC) is a smart card used by employees and other personnel in the United States Department of Defense (DoD). CAC includes a picture of the user along with other information such as their name. DoD employees wear the CAC as a badge and can show it to guards to prove their identity. They can also use it as a smart card to log onto systems.

Personal Identity Verification (PIV) card is a specialized smart card used by personnel in United States federal agencies. Just as a CAC does, the PIV card includes a picture of the user along with their name. A PIV can be used for visual verification of users, and then as a smart card when users log onto their computer.

After the setup, If the PIV card is attached to the client system, and you try to access the DCMA page, then browser prompts you to select a certificate.

|        |          |                     |                     |                  | Subject                    | Issuer                 | Serial                 |                |
|--------|----------|---------------------|---------------------|------------------|----------------------------|------------------------|------------------------|----------------|
|        |          |                     |                     |                  | JOHN                       | Ephesot                | t 00D6C23AD37E6723A9   |                |
| select | ing a c  | ertificate, v       | ou are prompte      | ed to enter      | the authen                 | tication PIN.          |                        |                |
|        |          | , ,                 |                     |                  |                            |                        |                        |                |
|        | Loading  | ×                   |                     |                  |                            |                        |                        |                |
| 4      | → ×      | https://localb      | ost:8080/dcma/Batch | ClassManageme    | ent html                   |                        |                        |                |
|        | Apps 🕒 N | lisc: Analyzing Mem | Save Memory by Usin | Copy a file from | linux 🖻 Cyberoan           | n 🗽 Monitoring an Appl | ica 🧿 www.oracle.com/t | tech 🔓 XML Svi |
|        |          |                     |                     |                  | ,                          |                        |                        |                |
|        |          |                     |                     |                  |                            |                        |                        |                |
|        |          |                     |                     | Windows Secu     | rity                       |                        | <b>-X</b>              |                |
|        |          |                     |                     | Windows Seed     | ity .                      |                        |                        |                |
|        |          |                     |                     | Microsof         | t Smart Card Prov          | vider                  |                        |                |
|        |          |                     |                     | Please enter     | your authentication P      | IN.                    |                        |                |
|        |          |                     |                     |                  | 57.1                       |                        |                        |                |
|        |          |                     |                     |                  |                            |                        |                        |                |
|        |          |                     |                     |                  | PIN                        |                        |                        |                |
|        |          |                     |                     |                  | <u>Click here for more</u> | re information         |                        |                |
|        |          |                     |                     |                  |                            |                        |                        |                |
|        |          |                     |                     |                  |                            | ОК                     | Cancel                 |                |
|        |          |                     |                     |                  |                            |                        | )                      |                |
|        |          |                     |                     |                  |                            |                        |                        |                |
|        |          |                     |                     |                  |                            |                        |                        |                |
| ,      |          | مطغ مسبو مالم       |                     | مانه مد مهاد م   | a subificanta in s         |                        |                        |                |
|        | еа то т  | iake sure tha       | it user correspon   | laing to the     | certificate is             | present in IVISA       | D/LDAP with pr         | oper roles     |

#### Support for SAML2.0 for SSO

Ephesoft v4.1.0.0 enables you to configure Ephesoft with Spring Security, both with and without SAML (Security Assertion Markup Language) integration.

SAML is an XML-based, open-standard data format for exchanging authentication and authorization data between parties, in particular, between an identity provider (IdP) and a service provider (end user).

## 5. Appendix B - Improvements

#### Extraction

#### Table Extraction Algorithm and UI Revamp

The following improvements have been made to the Table Extraction Configuration page:

- You now have the ability to configure table with image view.
- Regex suggestion utility has been integrated with tables.
- You can now configure all table extraction properties like Column pattern, Between Left Pattern, Between Right Pattern, Header Pattern, Start coordinate, End coordinate from the same page.
- You can now test configuration on current image from same page. Column/row overlays are now displayed depending on the selected cell.
- Ephesoft now supports configuring rules from multi page and multiple files.

| Extraction Rule               |                     |          |            |                   |            |         |  |
|-------------------------------|---------------------|----------|------------|-------------------|------------|---------|--|
| Rule Name:                    |                     | INVOICE  | E          |                   |            |         |  |
| Start Pattern:                |                     |          |            |                   |            |         |  |
|                               | ACME Company        |          |            | Invoice No:       | 5432000    |         |  |
| End Pattern:                  | Belverly Hills Blvd |          |            | Invoice Date:     | 04/06/08   |         |  |
|                               | Irvine, CA 90210    |          |            | PO Number:        | 2005012345 |         |  |
| Extract Repeating Tables:     | Tel: 949-331-7500   | )        |            |                   |            |         |  |
|                               |                     |          |            |                   |            |         |  |
| Table Extraction API:         |                     |          |            |                   |            |         |  |
|                               | Part No             | Quantity | Unit Price | Description       | Discount   | Total   |  |
| Coordinates Header Extraction | 9981000000156       | 50       | \$0.16     | FS B&W Card Stock | 0.00%      | \$8.00  |  |
| Column Configuration          | 9981000001990       | 9        | \$1.09     | Cutting-Per Reim  | 0.00%      | \$9.81  |  |
|                               |                     |          |            |                   |            |         |  |
| Basic Configuration           |                     |          |            |                   |            |         |  |
| Table Column: Part No 💌       |                     |          |            |                   |            |         |  |
|                               | (513.)J             | _        |            |                   | Sub Total: | \$17.81 |  |
| Column Header                 |                     |          |            |                   | Tax 7.75%  | \$1.38  |  |
|                               | 77.92e              | <u> </u> |            |                   | Total      | \$19.19 |  |
|                               |                     |          |            |                   |            |         |  |

#### **Multiline Extraction Support in Tables**

There are tables where headers are present horizontally as well as vertically; i.e., multiple line headers.

Ephesoft Transact v4.1.0.0 has been enhanced to support tables with multiline headers. You now have more configuration options for extraction of such tables.

Now, you can configure tables with multiline header and extract:

- Horizontal columns and their corresponding values
- Vertical columns and their corresponding values.

#### Table Column Extraction Rule UI Revamp and Extraction Support for Tables Containing Horizontal and

#### Horizontal + Vertically Aligned Columns

There are tables where headers are present horizontally as well as vertically; i.e., multiple line headers.

Ephesoft Transact v4.1.0.0 has been enhanced to support tables with multiline headers. You now have more configuration options for extraction of such tables.

Now, you can configure tables with multiline header and extract:

#### • Horizontal columns and their corresponding values

Vertical columns and their corresponding values.

#### Extraction Support for Tables with Headers Wrapped in Multiple Rows and Table Data Not Aligned to Header

There are tables where data in the column is not aligned under the header.

Earlier, column header extraction rules used to fail while trying to extract data for such tables. Column coordinate and regex based extraction could be used in such cases but they had their own limitations. They both used to fail if column ordering changed. Column coordinate extraction also used to fail if data was found slightly left or right of the defined column boundaries.

Ephesoft Transact v4.1.0.0 has been enhanced to support tables with above attributes. You now have more configuration options for extraction of such tables.

#### **OCR Confidence Being Accounted for Table Extraction**

With Ephesoft Transaction v4.1.0.0, OCR Confidence is being accounted for while performing table extraction.

#### **Batch Class Management**

#### Ability to view samples for Test Extraction on the UI

Earlier, the **Test Extraction** screen used to display the batch class tree pane as shown in the image below.

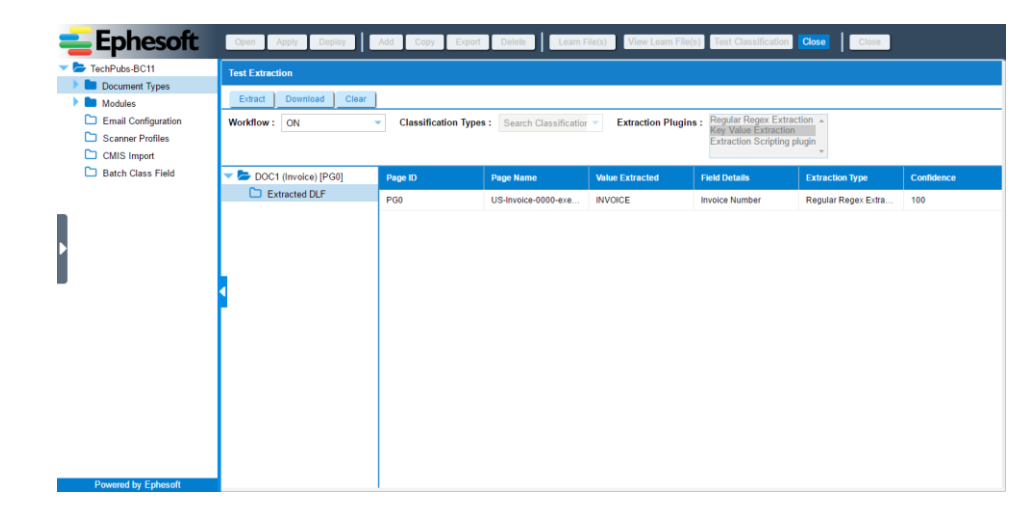

Now, the batch class tree pane is hidden and the **Test Extraction** screen covers the whole window.

| (CSL LAURALIO)                                                                                                    |
|----------------------------------------------------------------------------------------------------|
| Extract Download Clear                                                                                                    |
| Workflow: ON  Classification Types: Search Classification * Extraction Plugins: Kegual Hoge Extraction A February Plugins: Kegual Hoge Extraction A February Plugins: Kegual Hoge Extraction A Februa |
| OCCL (Invoice-) (Proc)       * Extraction CIP- Dicks Table       * Page ID     Page Name     Value Extraction Type     Confidence       * 00     US-Invoice-00     5432000     Invoice No     Regular/Rege     100       * 00     US-Invoice-00     5432000     Invoice No     Regular/Rege     100       * 1     Hold Status     Extraction Type     Confidence     ACME Company     Invoice No:     5432008       * 1     Hold Status     Extraction Type     Invoice No:     5432008     Invoice Date:     0.06008       * 1     Hold Status     Extraction Type     Invoice Date:     0.06008     100       * 2     Hold Status     Status     Status     Test 465335-7500     Status     100                                                                                                    |
| 9881000001800         6         \$1.09(2uting-Per Reim         0.00%         \$55.81           0         0         0         \$1.09(2uting-Per Reim         0.00%         \$55.81           0         0         0         0         \$1.09(2uting-Per Reim         0.00%         \$55.81           0         0         0         0         0         \$1.09(2uting-Per Reim         0.00%         \$55.81           0         0         0         0         0         \$1.09(2uting-Per Reim         0.00%         \$55.81           0         0         0         0         0         \$1.09(2uting-Per Reim         0.00%         \$55.81           0         0         0         0         0         \$10.10%         \$10.10%         \$10.10%         \$10.10%           0         0         0         0         \$10.10%         \$10.10%         \$10.10%         \$10.10%         \$10.10%         \$10.10%         \$10.10%         \$10.10%         \$10.10%         \$10.10%         \$10.10%         \$10.10%         \$10.10%         \$10.10%         \$10.10%         \$10.10%         \$10.10%         \$10.10%         \$10.10%         \$10.10%         \$10.10%         \$10.10%         \$10.10%         \$10.10%         \$10.10%         \$10.10%                                                                                                    |
|                                                                                                    |
| The <b>Test Extraction</b> screen has two sections.                                                                                                    |
| Results grid on the left                                                                                                    |
| Image view pane on the right                                                                                                    |
| When the user clicks <b>Extract</b> , results are displayed row-wise in the results grid on the left and the corresponding image is displayed in the image view pane on the right. Overlays appear on the displayed image based on the extracted values.                                                                                                    |
| By default, the first row from the results grid is selected and the image view pane displays the image corresponding to the first result.                                                                                                    |
| There are two options available for extracted values:                                                                                                    |
| Extracted DLF                                                                                                    |
| Data Table                                                                                                    |
| Ability to view samples for Test Classification on the UI<br>Earlier, the Test Classification screen used to display the batch class tree pane as shown in the image below.                                                                                                    |
| Powered by Echecold Now, the batch class tree pane is hidden and the <b>Test Classification</b> screen covers the whole window.                                                                                                    |

|           | = Ef                                                                                                    | ohesot               | ft Open                              | Apply Dep                | oloy Add      | Сору Ехр       | ort Delete      | Learn File(s) View Learn File(s) Close Test Extraction Close                                                                                                    |  |
|-----------|----------------------------------------------------------------------------------------------------|----------------------|--------------------------------------|--------------------------|---------------|----------------|-----------------|----------------------------------------------------------------------------------------------------|--|
|           | Test Classifie                                                                                                    | cation               |                                      |                          |               |                |                 |                                                                                                    |  |
|           | Classify Download Clear                                                                                            |                      |                                      |                          |               |                |                 |                                                                                                    |  |
|           | Workflow :                                                                                                    | ON                   | <ul> <li>Class</li> </ul>            | sification Type          | s: Search Cla | ssificatior 🔻  |                 |                                                                                                    |  |
|           | DOC1 (Invoice<br>Classificat                                                                                       | -Non-US)<br>Document | Page Name                            | Page ID                  | Page Clas     | Page Confi     | Classificat     |                                                                                                    |  |
|           | Search Cla                                                                                                    | 48.39                | Multipage                            | PG0                      | Invoice-No    | 57.88          | Multipage       | 505 Te: ALTONE DUTYED GENERAL-OR DUTYE TO YEAR AND YEAR AND TO THE DUTYE AND YEAR AND TO THE DUTYE DUTYE AND YEAR AND THE DUTYED AND YEAR AND THE DUTYED AND YEAR AND THE DUTYED AND THE DUTYED AND THE D |  |
|           | Search Cla                                                                                                    | 48.39                | Multipage                            | PG1                      | Invoice-No    | 47.58          | Multipage       | Book To         Days         Op         Terms         Remarks         Kind Date         Stigs Date           NEW9         001         P         MCD         COD COM/ANY CHECK-IS DBC         REDM SHP 316         3/1411                                                                                                    |  |
|           | Search Cla                                                                                                    | 48.39                | Multipage                            | PG2<br>PG3               | Invoice-No    | 48.38          | Multipage       | KER HIP TOAT                                                                                                    |  |
|           | Search Cla                                                                                                    | 48.39                | Multipage                            | PG4                      | Invoice-No    | 49.12          | Multipage       |                                                                                                    |  |
|           | Search Cla                                                                                                    | 48.39                | Multipage                            | PG5                      | Invoice-No    | 46.01          | Multipage       | KUEN BUE 216                                                                                                    |  |
|           | Search Cla                                                                                                    | 48.39                | Multipage                            | PG6<br>PG7               | Invoice-No    | 47.24<br>50.77 | Multipage       | C Sector State State     |  |
|           | Search Cla                                                                                                    | 48.39                | Multipage                            | PG8                      | Invoice-No    | 46.87          | Multipage       | >                                                                                                    |  |
|           | Search Cla                                                                                                    | 48.39                | Multipage                            | PG9                      | Invoice-No    | 42.78          | Multipage       | >> 004497 23322 177 198 06 28 50 144444                                                                                                    |  |
|           |                                                                                                    |                      |                                      |                          |               |                |                 |                                                                                                    |  |
|           |                                                                                                    |                      |                                      |                          |               |                |                 | Puter 5 Court Presaying Cire Weiget Ship Via TOTALS                                                                                                    |  |
|           |                                                                                                    |                      |                                      |                          |               |                |                 | Сильного во выдатительного простато по октоности по состатите сознани.<br>Вомота на водатите в долгато то посто от садаталия по сознаят.                                                                                                    |  |
|           |                                                                                                    |                      |                                      |                          |               |                |                 |                                                                                                    |  |
| The Tee   |                                                                                                    | f:;                  |                                      |                          |               | +:             |                 |                                                                                                    |  |
| The res   |                                                                                                    | licatio              | n scree                              | ก กลร เ                  | .wo sec       | lions.         |                 |                                                                                                    |  |
| •         | Results                                                                                                    | s grid o             | n the le                             | eft                      |               |                |                 |                                                                                                    |  |
| ٠         | Image                                                                                                    | view p               | ane on                               | the rig                  | ght           |                |                 |                                                                                                    |  |
|           |                                                                                                    |                      | - · · · · ·                          |                          |               |                |                 |                                                                                                    |  |
| When th   | ne user                                                                                                    | clicks               | Classify                             | , resul                  | ts are o      | displaye       | ed row-         | -wise in the results grid on the left and the corresponding                                                                                                    |  |
| image is  | s displa                                                                                                    | yed in t             | the ima                              | age vie                  | w pane        | e on the       | e right.        | Overlays appear on the displayed image based on the                                                                                                    |  |
| extracte  | ed value                                                                                                    | es.                  |                                      |                          |               |                |                 |                                                                                                    |  |
|           |                                                                                                    |                      |                                      |                          |               |                |                 |                                                                                                    |  |
|           |                                                                                                    |                      |                                      |                          |               |                |                 |                                                                                                    |  |
|           | dofault                                                                                                    | the fire             | t row fr                             | om tho                   | roculto       | arid ic c      | alactad         | and the image view pape displays the image                                                                                                    |  |
|           | respond                                                                                                    | ding to t            | the first                            | rocult                   | results       | gilu is s      | electeu         | and the image view parte displays the image                                                                                                    |  |
|           | respond                                                                                                    |                      |                                      | result.                  |               |                |                 |                                                                                                    |  |
|           |                                                                                                    |                      |                                      |                          |               |                |                 |                                                                                                    |  |
|           |                                                                                                    |                      |                                      |                          |               |                |                 |                                                                                                    |  |
|           |                                                                                                    |                      |                                      |                          |               | _              | _               |                                                                                                    |  |
| Ability t | o View                                                                                                    | ı, Dowı              | nload, a                             | and De                   | elete Sa      | mples          | for Lea         | arning from UI                                                                                                    |  |
|           |                                                                                                    |                      |                                      |                          |               |                |                 |                                                                                                    |  |
| Earlier y | Earlier you were unable to view learned files from Ephesoft User Interface. A new feature has been added that      |                      |                                      |                          |               |                |                 |                                                                                                    |  |
| enables   | enables you to view files that were learned and used for Test Classification and Test extraction and correlate and |                      |                                      |                          |               |                |                 |                                                                                                    |  |
| map the   | e result                                                                                                    | s for th             | iose.                                |                          |               |                |                 |                                                                                                    |  |
|           |                                                                                                    |                      |                                      |                          |               |                |                 |                                                                                                    |  |
| A new c   | olumn                                                                                                    | Action               | <b>s</b> has b                       | een ad                   | ded to        | the <b>Up</b>  | load Fi         | ile(s) grid.                                                                                                    |  |
|           |                                                                                                    |                      |                                      |                          |               |                |                 |                                                                                                    |  |
|           |                                                                                                    | E                    | phesoft                              | Open A                   | pply Deploy   | Add Copy       | Export Delete   | Learn File(s) Close Test Classification Test Extraction Close                                                                                                    |  |
|           |                                                                                                    | TechP                | TRANSACT<br>Pubs-BCC                 | Name                     | De            | scription      | Minimum Confide | ence Number of Alternate Additional Configurations Roles of Machine Learn Global                                                                                                    |  |
|           |                                                                                                    | Doi<br>Mo            | cument Types<br>dules                | Invoice                  | US            | Invoice        | 8               | 5                                                                                                    |  |
|           |                                                                                                    | 🗅 Em                 | nail Configuration<br>anner Profiles |                          |               |                |                 |                                                                                                    |  |
|           |                                                                                                    | CN                   | IIS Import<br>tch Class Field        |                          |               |                |                 |                                                                                                    |  |
|           |                                                                                                    |                      | ten class rieu                       |                          |               |                |                 |                                                                                                    |  |
|           |                                                                                                    |                      |                                      |                          |               |                |                 |                                                                                                    |  |
|           |                                                                                                    | Þ                    |                                      |                          |               |                |                 |                                                                                                    |  |
|           |                                                                                                    |                      |                                      | 4                        |               |                |                 |                                                                                                    |  |
|           |                                                                                                    |                      |                                      | 4 0 Pa                   | age 1 of 1 O  | Display        | ing1 - 1 of 1   | Showing 15 - Records per page                                                                                                    |  |
|           |                                                                                                    |                      |                                      | Upload File<br>File Name | (\$)          |                | Pac             | ge Type Image Classification Lucene Learning Actions                                                                                                    |  |
|           |                                                                                                    |                      |                                      | US-Invoice-00            | 00.tif        |                | FIR             | IST true true 😭 🛓 👁                                                                                                    |  |
|           |                                                                                                    |                      |                                      |                          |               |                |                 |                                                                                                    |  |
|           |                                                                                                    |                      |                                      | 1                        |               |                |                 |                                                                                                    |  |
|           |                                                                                                    | Power                | red by Ephesoft                      |                          |               |                |                 |                                                                                                    |  |
|           |                                                                                                    |                      |                                      |                          |               |                |                 |                                                                                                    |  |

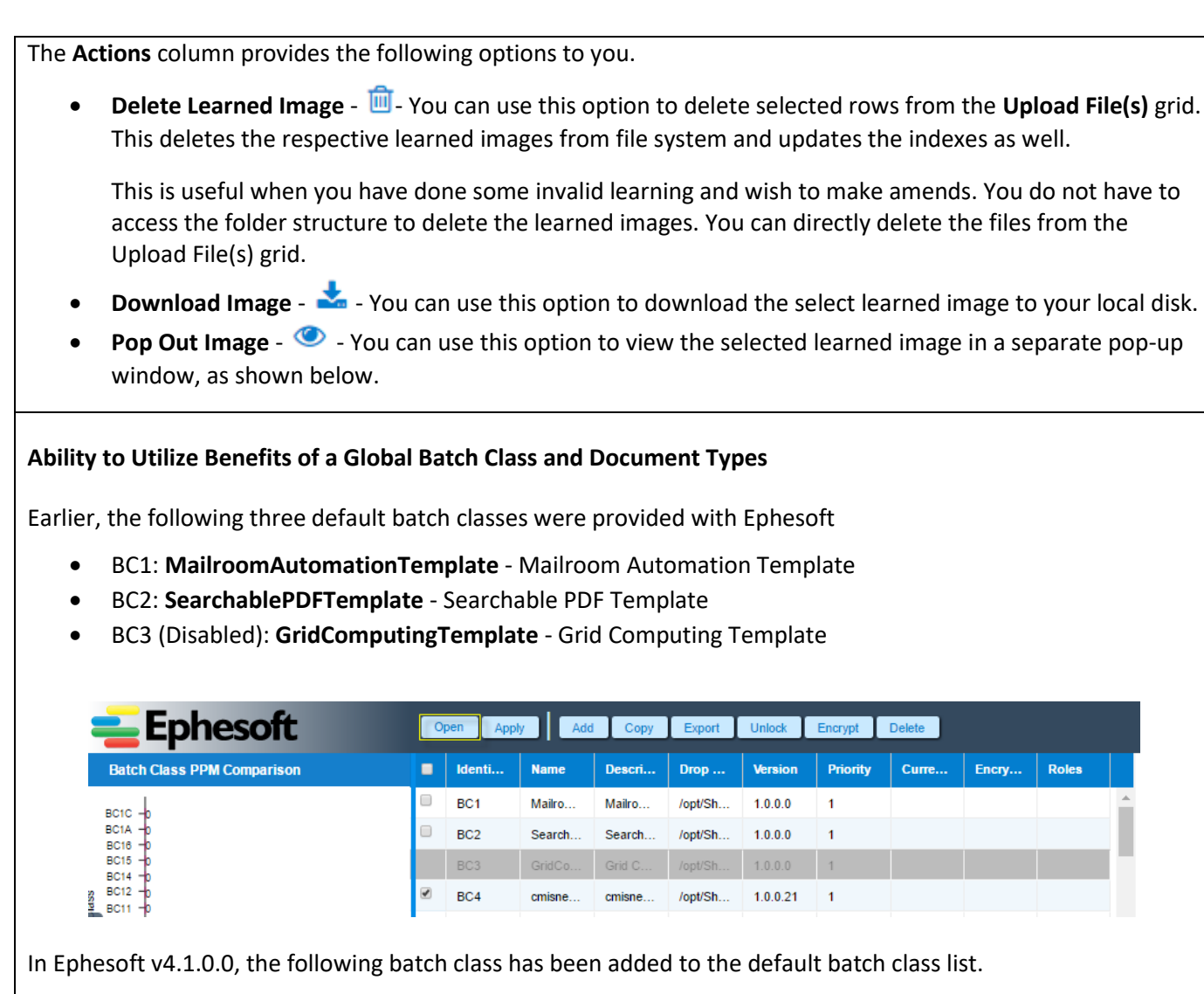

• BC0: GlobalBatchClass - Global Batch Class

| Batch Class PPM Comparison        | -   | Identifier                                             | Name         | Description  | Drop Folder | Version  | Priority | Current User | Encryption |  |  |
|-----------------------------------|-----|--------------------------------------------------------|--------------|--------------|-------------|----------|----------|--------------|------------|--|--|
| h                                 |     | BC0                                                    | GlobalBatch  | Global Batch | WWIN-IGPCI9 | 1.0.0.0  | 1        |              |            |  |  |
| BCT -0                            |     | BC1                                                    | MailroomAut  | Mailroom Aut | WWIN-IGPCI9 | 1.0.0.0  | 1        |              |            |  |  |
| BCD -0                            |     | BC2                                                    | SearchableP  | Searchable   | WWIN-IGPCI9 | 1.0.0.0  | 1        |              |            |  |  |
| BCC -0<br>BCB - 4                 |     | BC3                                                    | GridComputi  | Grid Computi | WWIN-IGPCI9 | 1.0.0.0  | 1        |              |            |  |  |
| BCA TO<br>BCS TO                  |     | BC5                                                    | dc_test      | dc_test      | WWIN-IGPCI9 | 1.0.0.0  | 1        |              |            |  |  |
| BC7 - 4<br>BC8 - 3                |     | BC6                                                    | testclass1   | testclass1   | WWIN-IGPCI9 | 1.0.0.3  | 1        |              |            |  |  |
| BC5 -0<br>BC3 -0                  |     | BC7                                                    | testclass2   | testclass2   | WWIN-IGPCI9 | 1.0.0.5  | 1        |              |            |  |  |
| 8C2 -0<br>8C1 -0                  |     | BC8                                                    | testlearning | testlearning | WWIN-IGPCI9 | 1.0.0.9  | 1        |              |            |  |  |
| 800 -0                            |     | BCA                                                    | test4        | testclass1   | WWIN-IGPCI9 | 1.0.0.4  | 1        |              |            |  |  |
| 0 25 50 75 100<br>Page per minute | 1   | BCB                                                    | wrappeddata  | wrapped data | WWIN-IGPCI9 | 1.0.0.13 | 1        |              |            |  |  |
| PPM of Selected Batch Class       |     | RCC                                                    | TechPubs     | Tech Pubs    | WWIN-IGPCI9 | 1004     | 1        |              |            |  |  |
|                                   | -   | C Displaying1 - 15 of 19 Showing 15 - Records per page |              |              |             |          |          |              |            |  |  |
|                                   | lr. | nport Batch Class                                      |              |              |             |          |          |              |            |  |  |
|                                   | - E | Select Files<br>OR                                     |              |              |             |          |          |              |            |  |  |
|                                   | ſ   |                                                        |              |              |             |          |          |              |            |  |  |
|                                   |     | Drag and Drop Files Here                               |              |              |             |          |          |              |            |  |  |
|                                   | - 6 |                                                        |              |              |             |          |          |              |            |  |  |

The **Global Batch Class** has the following noticeable attributes:

- This batch class is only visible to an Administrator or Super-Admin user.
- You cannot edit any fields of the Global Batch Class.
- You cannot assig any roles to this batch class for configuration.

- You cannot configure the Drop folder location.
- You cannot execute batches using the **Global Batch Class**.

All the documents types defined inside the **Global Batch Class** are global and can be inherited by any other batch class in the application. Any modifications to document type configurations have to be done from the **Global Batch Class** and not in the batch class using the document types inherited from the **Global Batch Class**.

All the modifications applied in the **Global Batch Class** are automatically reflected in all batch classes using the document types inherited from the **Global Batch Class**.

Any learning done in **Global Batch Class** is copied to the batch class using the inherited document types defined in **Global Batch Class**.

You can only export document types from the **Global Batch Class** and not the whole batch class. This enables you to have the flexibility to export only the desired document types. The document types exported from **Global Batch Class** are exported only as **Global Document Type**.

You can import a **Global Document Type** only inside the **Global Batch Class**. If you try to import the **Global Document Type** inside any local batch class, an error message is displayed.

When you import a **Global Document Type** from Test to Production, the import happens only as a global batch. The contents of the batch class being imported are merged to the existing **Global Batch Class** as there can be only one **Global Batch Class** in an application.

#### **Batch Instance Management**

#### Next Batch Selection

Earlier, while opening a batch from **Batch Instance Management** screen, user was shown the desired batch for review or validation. Once the user completed review/validation or clicked **Next Batch**, user was taken to the next highest priority batch.

The next batch could be of the same state or different which totally depended upon the priority of batch. At times, it was noticed that the system got stuck in a cyclic loop between two high priority batches having the latest modified date.

Also, while opening a batch from the **Batch List** screen, user was shown the desired batch for review or validation. Once the user completed review/validation or clicked **Next Batch**, user was redirected to the **Batch List** screen.

With Ephesoft v4.1.0.0, once the user is done with review/validation or clicks **Next Batch**, the next batch displays irrespective of the request source.

The **Next Batch selection method** option has been added to achieve this. This option allows you to select the criteria based on which the next batch is fetched and displayed.

| DOC1 One            | ID BI7 Name BCA_ephesoft_2016-0 P<br>Document Type Fuzzy Search<br>One Table Action Content of Content of Conte | hal Application<br>hing<br>Batch selection method<br>ine Learning<br>cuts | Highest Priority Order Order Order Order Order Order Order Order Order                                                                                                    | Ascending<br>Descendir                                                                                                    | P. D. BOX 430903<br>CINCTINNETL, OH 452<br>800-869-8429<br>content tes account tes<br>07207 07207<br>9 content tes account tes<br>07207 07207<br>9 content tes<br>2 07207<br>9 content tes<br>2 07207<br>9 content tes<br>2 07207                                                                                                    | 6 E2/4<br>втор вы облико соет<br>1 6/10200 1 г<br>важитиент систомия и ли.<br>им торе<br>UA-OLEP-CULP                                                                                                    | WORLE NO<br>3855449248<br>WHORLE ANT<br>9/02/14<br>TRANS<br>JE 10/10/14<br>JE 10/10/14<br>JENG 1                                                                                                    |
|---------------------|----------------------------------------------------------------------------------------------------|---------------------------------------------------------------------------|----------------------------------------------------------------------------------------------------|----------------------------------------------------------------------------------------------------|----------------------------------------------------------------------------------------------------|----------------------------------------------------------------------------------------------------|----------------------------------------------------------------------------------------------------|
|                     | IndexOne                                                                                                    |                                                                           | 0011         MB         B         The inservation in<br>the inservation in<br>the i | Base         Base           Base         Base           Base <th>THE         Quarteries           0.9         WHENDEY           2477         1           0.9         WHENDEY           2477         1           0.11         1           0.12         1.397           57935         1.397           5945         1.397           5945         1.397           5945         1.397           5945         1.397           5945         1.397           945         1.397           945         1.397           945         1.397           945         1.397           945         1.397           945         1.397           945         1.397           945         1.397           945         1.397           945         1.397           945         1.397           945         1.397           945         1.397           945         1.397           945         1.397           945         1.397           945         1.397           945         1.397           945         1.397           <td< th=""><th>Subsetting         State           100         100         100         100         100         100         100         100         100         100         100         100         100         100         100         100         100         100         100         100         100         100         100         100         100         100         100         100         100         100         100         100         100         100         100         100         100         100         100         100         100         100         100         100         100         100         100         100         100         100         100         100         100         100         100         100         100         100         100         100         100         100         100         100         100         100         100         100         100         100         100         100         100         100         100         100         100         100         100         100         100         100         100         100         100         100         100         100         100         100         100         100         100</th><th>Produce         1           1         1           1         1           1         1           1         1           1         1           1         1           1         1           1         1           1         1           1         1           1         2           1         2           1         2           1         2           1         2           1         2           1         2           1         2           1         2           1         2           1         2           1         2           2         2           2         2           2         2           2         2           2         2           2         2           2         2           2         2           2         2           2         2           2         2           2         2           2         2<!--</th--></th></td<></th> | THE         Quarteries           0.9         WHENDEY           2477         1           0.9         WHENDEY           2477         1           0.11         1           0.12         1.397           57935         1.397           5945         1.397           5945         1.397           5945         1.397           5945         1.397           5945         1.397           945         1.397           945         1.397           945         1.397           945         1.397           945         1.397           945         1.397           945         1.397           945         1.397           945         1.397           945         1.397           945         1.397           945         1.397           945         1.397           945         1.397           945         1.397           945         1.397           945         1.397           945         1.397           945         1.397 <td< th=""><th>Subsetting         State           100         100         100         100         100         100         100         100         100         100         100         100         100         100         100         100         100         100         100         100         100         100         100         100         100         100         100         100         100         100         100         100         100         100         100         100         100         100         100         100         100         100         100         100         100         100         100         100         100         100         100         100         100         100         100         100         100         100         100         100         100         100         100         100         100         100         100         100         100         100         100         100         100         100         100         100         100         100         100         100         100         100         100         100         100         100         100         100         100         100         100         100         100</th><th>Produce         1           1         1           1         1           1         1           1         1           1         1           1         1           1         1           1         1           1         1           1         1           1         2           1         2           1         2           1         2           1         2           1         2           1         2           1         2           1         2           1         2           1         2           1         2           2         2           2         2           2         2           2         2           2         2           2         2           2         2           2         2           2         2           2         2           2         2           2         2           2         2<!--</th--></th></td<> | Subsetting         State           100         100         100         100         100         100         100         100         100         100         100         100         100         100         100         100         100         100         100         100         100         100         100         100         100         100         100         100         100         100         100         100         100         100         100         100         100         100         100         100         100         100         100         100         100         100         100         100         100         100         100         100         100         100         100         100         100         100         100         100         100         100         100         100         100         100         100         100         100         100         100         100         100         100         100         100         100         100         100         100         100         100         100         100         100         100         100         100         100         100         100         100         100 | Produce         1           1         1           1         1           1         1           1         1           1         1           1         1           1         1           1         1           1         1           1         1           1         2           1         2           1         2           1         2           1         2           1         2           1         2           1         2           1         2           1         2           1         2           1         2           2         2           2         2           2         2           2         2           2         2           2         2           2         2           2         2           2         2           2         2           2         2           2         2           2         2 </th |
| Powered by Ephesoft |                                                                                                    |                                                                           |                                                                                                    |                                                                                                    |                                                                                                    |                                                                                                    | ~                                                                                                    |

#### Batch in Suspended Status

Earlier, if a batch needed external inputs for review/validation and the operator was unable review/validate the batch for any reason, there was no provision to mark the batch so that the batch could be picked by another operator or the administrator for successful review/validation.

A new feature has been introduced in Ephesoft v4.1.0.0 that allows you to suspend a batch in review/validation and assign it to another operator.

Using this feature, you can:

- Send an email to the user whom the batch is assigned.
  - In case of groups, the email is sent to all users in the group.
- Add a note while suspending a batch which is part of the mail sent and is also visible on the batch list and batch instance screen.

#### Installer

#### Ability to Run Ephesoft Transact as a Non-Root user

You can now run Ephesoft Transact as a non-root user.

#### Ability to Continue Installation Offline without Internet Access

Ephesoft now supports offline installation in case you do not have internet access.

## 6. Appendix C - Bug Fixes

## **Client Bugs**

| JIRA ID  | Axosoft ID  | Bug Description                                                                                                    |
|----------|-------------|----------------------------------------------------------------------------------------------------|
| EEN-2873 |             | A feature request was made by a customer to add Batch Class ID to available<br>columns on Batch Instance Management screen. Earlier, Batch Class Name column<br>was there but Batch ID column was not there. This was requested because when<br>overriding an existing Batch Class, the Batch Class Name remained the same, only<br>the Batch Class ID changed.                                                                                                    |
| EEN-4483 | #EPHE-13467 | Currently in Ephesoft, if user configures Batch Class Field as a drop down list and validation pattern is configured on the drop down, then the validation pattern would not get applied when user selects the value from drop down. As per new requirement, the validation pattern is also applied to drop down list.                                                                                                    |
| EEN-4484 | #EPHE-13454 | An issue related to Batch Class Fields was reported where empty string Regular<br>Expression was not working in Batch Class field dialog. Upon further investigation<br>it was noticed that issue was occurring because the Regex validation rule was not<br>being enforced for an empty string Regex. Code was optimized to fix this issue.                                                                                                    |
| EEN-4514 | #EPHE-13465 | An issue related to Batch Class Fields Dialog Box was reported where the customer<br>wanted to increase the size of the dialog box to show all fields. The customer<br>wanted the operator to be able to see all Batch Class fields in one view by<br>stretching out the size of the Batch Class field dialog box without having to scroll.<br>Now, the default size of the Batch Class Field(s) dialog box has been maintained as<br>is but the dialog box can be resized to view all fields without scrolling.<br>After making changes to the size of the dialog box, the size is stored in a cookie<br>and made available in the future. |
| EEN-4532 | #EPHE-13508 | An issue related to Force Review was reported. If multiple index fields were<br>marked for 'Force Review' on Batch Class Management screen, then the<br>'ForceReview' tag was being set to 'True' only for the first field that was being<br>marked for Force Review on the UI. The value for 'ForceReview' tag was not being<br>set to 'True' for subsequent fields.                                                                                                    |